## **KWC DVS**

## **DVS Handheld Programmer** Firmware Update Instructions

AC01-001

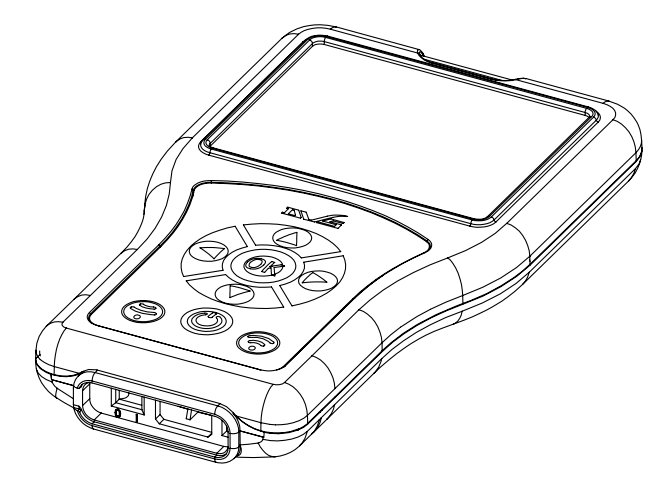

To update the firmware on your DVS Handheld Programmer, follow the steps below;

- 1. Plug the programmer into your PC via USB and press OK to "enter mass storage mode"
- 2. Open programmer files on your PC and drag new software file into the first files folder.
- 3. EJECT, then unplug the programmer.
- 4. Turn the programmer on.
- 5. Scroll to system menu, and scroll down to "Firmware Update" then press OK.
- 6. Select new firmware version and press OK, then wait for screen to load.
- 7. Follow the on screen instructions to complete.